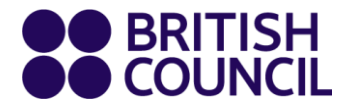

பிரிட்டிஷ் கவுன்ஸிலின் புதிய கற்றல் மையம்

# மாணவர்கள் மற்றும் பெற்றோருக்கான வழிகாட்டுதல்கள்

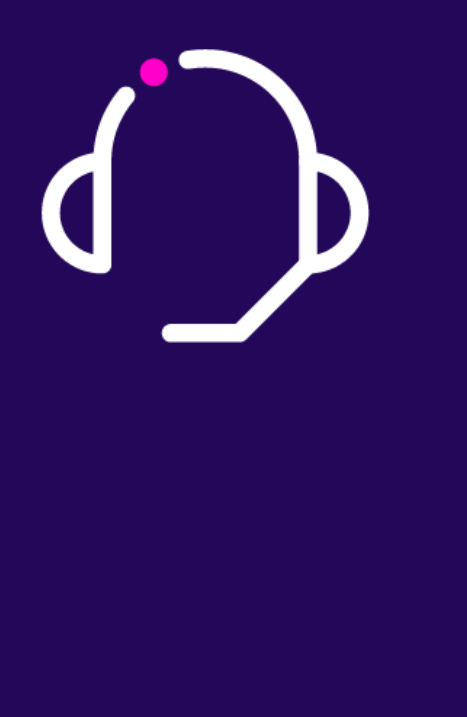

# உங்கள் பிள்ளையின் புதிய கற்றல் மையக் கணக்கை அமைத்து உள்நுழையும் வழிமுறை

## படிமுறை 1

கடவுச்சொல் ஒன்றை உருவாக்குவத ன் மூலம் கற்றல் மையத்தில் உங்கள் பிள்ளையின் கணக்கை அமைக்கும்படி கேட்டு நாம் அனுப்பிய மின்னஞ்சலை நீங்கள் பெறுவிர்கள்.

இக் கடவுச்சொல்லை நீங்கள் இருவரும் நினைவில் வைத்திருக்க வேண்டும்!

| <ul> <li>password must contair</li> <li>password must contair</li> </ul> | at least 8 characters<br>mixed case |  |
|--------------------------------------------------------------------------|-------------------------------------|--|
| Password:                                                                |                                     |  |
| Same password again:                                                     |                                     |  |
| Submit Cancel                                                            | )                                   |  |
|                                                                          |                                     |  |
|                                                                          |                                     |  |
|                                                                          |                                     |  |

புதிய கற்றல் மையத்திற்கான இணைப்பு:

# https://learning-hub.english.britishcouncil.org

# உள்நுழைவு மின்னஞ்சலின் மாதிரி

|                                                                                                    | i                                                                                                    | 27 of 896 < >                             |                                                                                                    |
|----------------------------------------------------------------------------------------------------|----------------------------------------------------------------------------------------------------|-------------------------------------------|----------------------------------------------------------------------------------------------------|
| Welcome to the learning hub! D linbox                                                                 | ×                                                                                                    | ē 2                                       |                                                                                                    |
| British Council online learning <noreply@britishcouncil.org><br/>to me +</noreply@britishcouncil.org> |                                                                                                    | Mon, Aug 16, 6:08 PM (20 hours ago) 🔅 🔦 🔋 |                                                                                                    |
|                                                                                                    | ●● BRITISH<br>●● COUNCIL                                                                                                    |                                           |                                                                                                    |
|                                                                                                    | Hi parent or guardian of PAULPARENT PARENTTEST1,<br>Thank you for registering PAULPARENT PARENTTEST1 on a Primary<br>File coarse wan me brian obtains:<br>Create your password<br>If the button doesn't work, please click the link below or copy it into the<br>address bar of your browser to create your password and log in:<br>https://primary-plus.english.britishcouncil.org1.ogin/<br>RecreatePassword.agxXx-Jiaa0XVut/SmB9F0W2%2bDP0%2fat/s |                                           | புதிய கற்றல்<br>மையத்திற்கான உங்கள்<br>கடவுச்சொல்லை<br>உருவாக்குவதற்கான<br>இணைப்பை அறிவதற்கு<br>இங்கு கிளிக் செய்யவும். |
|                                                                                                    | 2bl8JAopXTgFd1QB0k05wtVUbpC2TAV<br>olkSi/Sst0gvZ6QUHWgFAEwUb6wpBK<br>I5S8/bitLMxFy8jBHz46wsN06eUvmTgn4MeXQRUUDXDBF9%<br>2fbive6tpYVvPN7NDOBirh04LyeAvwcCSk0NVh2Uxh7u%<br>2fTJsN2G3AWMLRwfs2tKM53uXd6ynwATuOQsDXnK3HbD2dQ<br>%3d%3d<br><br>The learning hub is a safe and secure space online where your child will<br>enlow doing activities and guizzes set by their teacher so that they come                                                      |                                           |                                                                                                    |
|                                                                                                    | The learning hub is a safe and secure space online where your child will<br>enjoy doing activities and quizzes set by their teacher so that they come<br>to class feeling more prepared.<br>By developing skills such as reading and listening in fun ways before<br>and after class, your child will have more time to practise speaking<br>English in class.                                                                                       |                                           | உங்கள் பயனர்பெயர்<br>எப்போதும் LK என்பதில்<br>அரும் பரகும் அகனைக்                                                       |
|                                                                                                    | It's designed to help them make more progress and feel more motivated<br>and confident.<br><br>To log in next time, Mark Hamilton just needs to use the password you<br>create, with the following information:                                                                                                    |                                           | தோடர்ந்து உங்கள்<br>மாணவர் ID (ஆறு எண்கள்<br>கொண்டது) இடம்பெறும்.                                                       |
| C                                                                                                    | URL: https://primary-plus.english.britishcouncil.org/<br>Username:<br>Email: TR123456/mark.hamilton1@qmail.com<br>SMS ID: TR1235456                                                                                                    |                                           |                                                                                                    |
|                                                                                                    | If you need support at any time, you can contact our Support Team<br>hrough the Help button at the bottom of every page on the site.                                                                                                    |                                           |                                                                                                    |
|                                                                                                    | Regards                                                                                                    |                                           |                                                                                                    |
|                                                                                                    | British Council                                                                                                    |                                           |                                                                                                    |
|                                                                                                    |                                                                                                    |                                           |                                                                                                    |
|                                                                                                    | 9 2021 British Council<br>The United Kingdom's international organisation for cultural relations and educational opportunities.                                                                                                    |                                           |                                                                                                    |

# 2. உங்கள் பிள்ளைக்கான கணக்கை அமைத்தல்

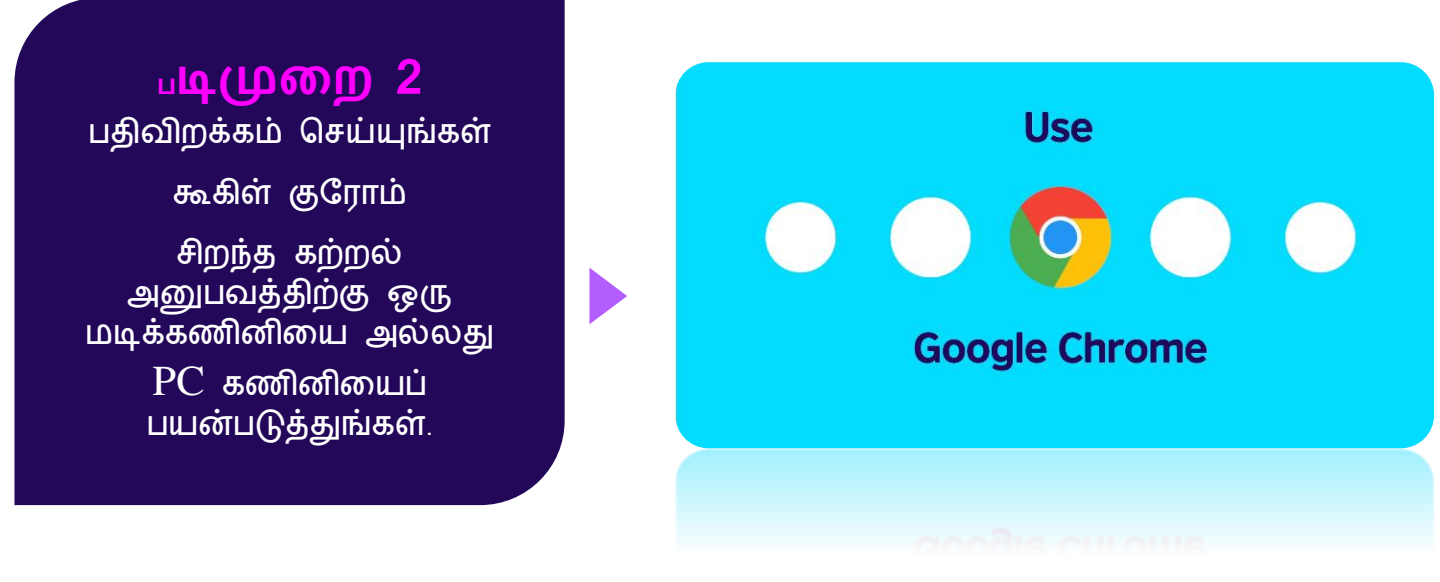

## 3. நீங்களும் உங்கள் பிள்ளையும் Log in செய்வது எப்படி?

### படிமுறை 3

 உங்கள் பிள்ளை பிறைமரி வகுப்பில் இருந்தால் (வயது 6 முதல் 10), தயவுசெய்து 'enter' Primary Plus (பச்சையில் வட்டமிடப்பட்டுள்ளது) என்பதை கிளிக் செய்யுங்கள்.

உங்கள் பிள்ளை செக்கன்டரி வகுப்பில் இருந்தால் (வயது 11 மற்றும் அதற்கு மேல்), தயவுசெய்து 'enter' Secondary Plus (நீலத்தில் வட்டமிடப்பட்டுள்ளது) என்பதை கிளிக் செய்யுங்கள்.

| BRITISH<br>COUNCIL                                                                                                    |                 |
|----------------------------------------------------------------------------------------------------|-----------------|
| Learning hub                                                                                                    |                 |
| Primary<br>Plus<br>Plus<br>Plus<br>Plus<br>Plus<br>Plus<br>Parents<br>and<br>Guardians                                                                        | English<br>Plus |
|                                                                                                    | Enter           |
|                                                                                                    |                 |
| Process and cookies. Terms of the Albeits us. Technical requirements.                                                                                         |                 |
| © 2021 British Council<br>The United Registery's international organisation for cultural relations and educational opportunities<br>to accurate press council |                 |
| Phany and couldans - Name of Date - Manual an Indexed suppression                                                                                             |                 |
|                                                                                                    |                 |

உங்களுக்குக் கிடைத்த முதலாவது மின்னஞ்சலிலுள்ள தகவல்களைப் பயன்படுத்தி, உங்கள் பிள்ளையின் கற்றல் மையத்தில் பிரவேசியுங்கள்.

- 1. வலைத்தள முகவரி
- உங்களுக்குக் கிடைத்த login
   மின்னஞ்சலிலுள்ள உங்கள்
   பிள்ளையின் பயனர்பெயர்
- நீங்கள் உருவாக்கிய கடவுச்சொல்

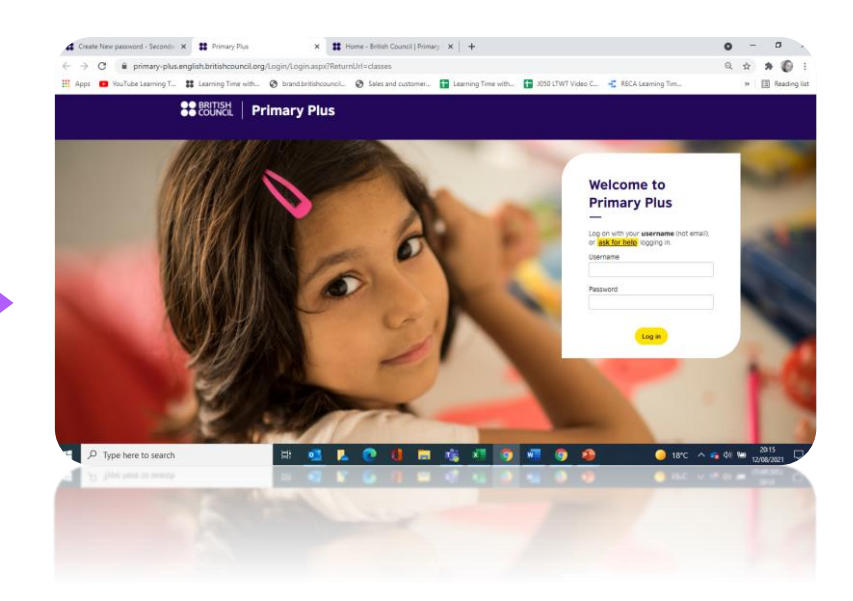

## 4. மெய்நிகர் வகுப்புகளில் (Virtual) இணைவது எப்படி?

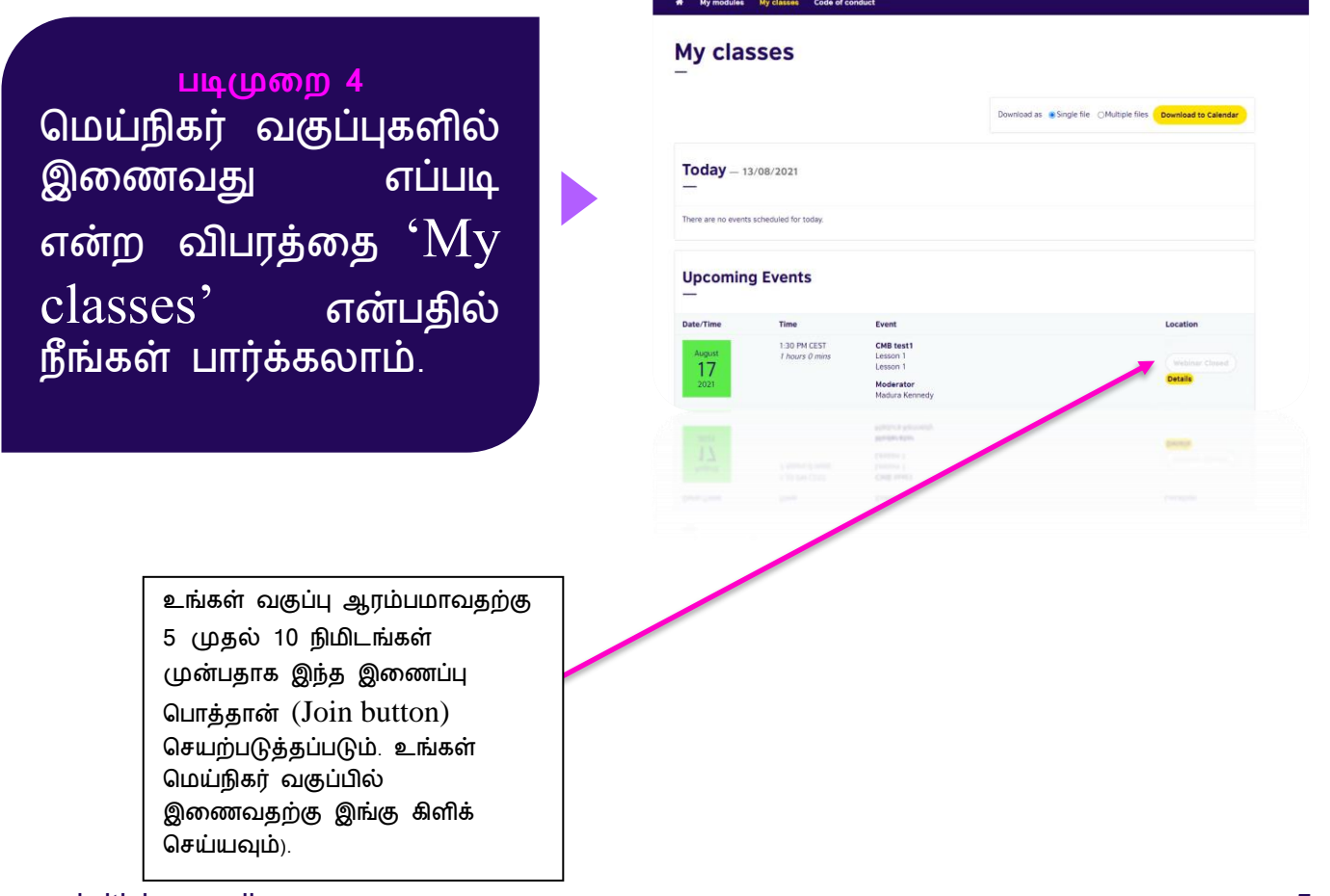

BRITISH | Primary Plus

ŝ

## 5. உங்கள் பிள்ளையின் ஆசிரியரினால் அமைக்கப்படும் கற்றல் செயற்பாடுகளை அறிந்துகொள்வது எப்படி?

## படிமுறை 5

உங்கள் பிள்ளையின் கற்றல் செயற்பாடுகளை 'My modules' என்பதில் நீங்கள் பார்க்கலாம். செயற்பாடுகளைத் தெரிந்துகொள்ள பிள்ளையின் தற்போதய module ஐ கிளிக் செய்யுங்கள்.

'Resources' என்ற பகுதியில் உங்கள் பிள்ளையின் சஞ்சிகையையும் நீங்கள் பார்க்கலாம்.

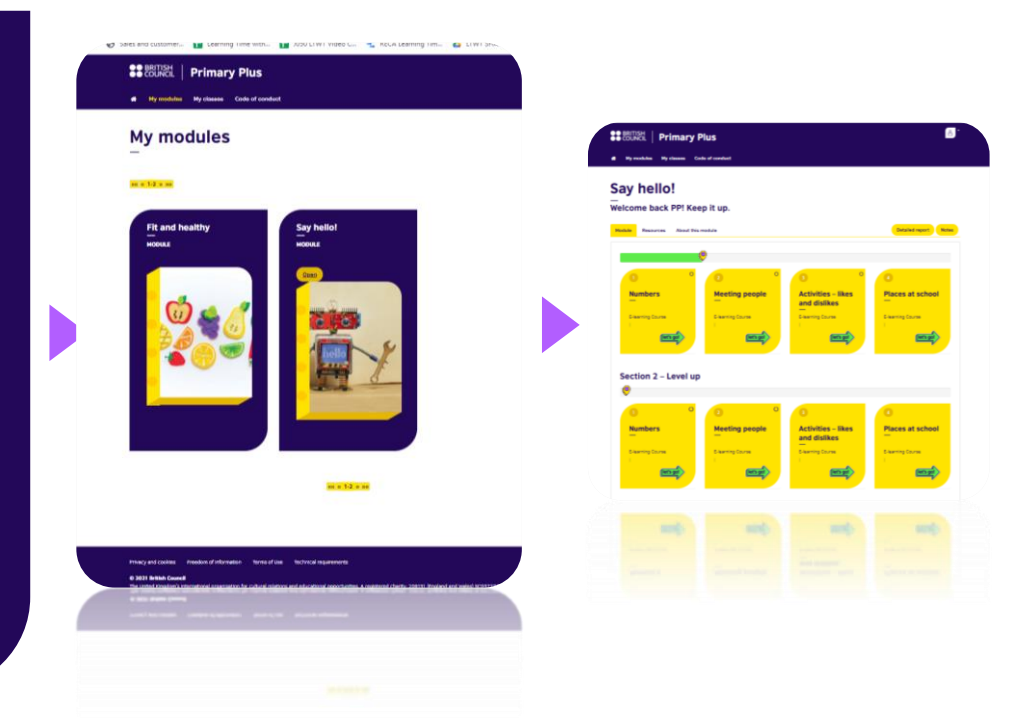

# 6. நீங்கள் உங்களுடைய கடவுச்சொல்லை மறந்துவிட்டால்....

| https://learning-hub.english.britishcouncil.org<br>க்கு செல்லுங்கள்.<br>(உங்கள் வயதுப் பிரிவுக்கேற்ப) Primary<br>Plus ஐ அல்லது Secondary Plus ஐ<br>கிளிக் செய்யுங்கள். | BOUNDE Learning hub Primary Plus Plus and Guardians English Plus and Guardians English English Correction of the second second seco |
|----------------------------------------------------------------------------------------------------|----------------------------------------------------------------------------------------------------|
|                                                                                                    | Privacy and cookes Terms of the About us Technical Inspirements<br>© 2021 think Council<br>The Solid Council Inspirements are called indices and color disort indices<br>of the solid and council and are called indices and color disort indices<br>and it are means private it, and are prevent, informations                                                                                                    |

## Primary Plus கடவுச்சொல்லை மீளமைப்பதற்கான அறிவுறுத்தல்கள்

'Ask for help' பொத்தானை கிளிக் செய்து, அறிவுறுத்தல்களைப் பின்பற்றுங்கள்.

{Primary Plusக்கு நல்வரவு Log in செய்வதற்கு, உங்கள் பயனர்பெயரை (மின்னஞ்சலை அல்ல) அல்லது <u>ask for help</u> ஐ பயன்படுத்துங்கள்}

|   | Primary Plus<br>—                                                                       |
|---|-----------------------------------------------------------------------------------------|
| L | og on with your <b>username</b> (not email),<br>r <mark>ask for help</mark> logging in. |
| l | Isername                                                                                |
| F | Password                                                                                |
|   |                                                                                         |

#### கடவுச்சொற்களும் பாதுகாப்பும்

நீங்கள் உங்களுடைய கடவுச்சொல்லை மறந்துவிட்டால் அல்லது புதிய கடவுச்சொல்லை அமைக்க விரும்பினால், பின்வருமாறு செய்யுங்கள்**:** 

- 1. உங்கள் மின்னஞ்சல் Inbox ஐ சோதித்து 'Welcome to the learning hub!' என்ற தலைப்பிலான மின்னஞ்சலை பாருங்கள். அது உங்கள் **பயனர்பெயரை** கொண்டிருக்கும்.
- உங்கள் பயனர்பெயர், உங்கள் பிள்ளையின் ID இலக்கத்தையும் பெற்றோரின் / பாதுகாவலரின் மின்னஞ்சல் முகவரியையும், இரண்டிற்கும் நடுவே | என்ற அடையாளத்தையும் கொண்டிருக்கும். (உதா-TR123456|parentname@example.com)
- 3. உங்கள் பயனர்பெயரை மின்னஞ்சலில் இருந்து Copy செய்யுங்கள் (Ctrl+C).
- 4. இப்போது உங்கள் பயனர்பெயரை (உதா-TR123456|parentname@example.com) பின்வரும் இணைப்பிலுள்ள 'Email Address' பெட்டிக்குள் Paste செய்யுங்கள்: <u>https://primary-plus.english.britishcouncil.org/Login/Emailpassword.aspx</u>
- 5. பாதுகாப்புச் சோதனையைச் செய்த பின்னர், Send ஐ கிளிக் செய்யுங்கள்.
- உங்கள் பிள்ளையின் கடவுச்சொல்லை மீளமைப்பதற்கான அறிவுறுத்தல்களைப் கொண்ட மின்னஞ்சல் ஒன்றை நீங்கள் பெறுவீர்கள்.
- 7. உங்கள் பிள்ளை (பெற்றோரின் / பாதுகாவலரின் மின்னஞ்சல் முகவரியுடனோ அல்லது அது இல்லாமலோ) தனது ID இலக்கத்தையும் புதிய கடவுச்சொல்லையும் பயன்படுத்தி log in செய்ய முடியும்.
- உள்நுழைவு செய்வதில் இன்னமும் பிரச்சினை இருந்தால், தயவுசெய்து Help பொத்தானை கிளிக் செய்து, 'I can't log in'என்பதை தெரிவு செய்யவும்.

#### கடவுச்சொற்கள்:

- குறைந்தபட்சம் 8 எழுத்துகளைக் கொண்டிருக்க வேண்டும்
- Capital மற்றும் Lower Case எழுத்துகளின் கலவையை உள்ளடக்கியிருக்க வேண்டும்
- 90 நாட்களுக்கு ஒரு தடவை மாற்றப்பட வேண்டும்.

## Secondary Plus கடவுச்சொல்லை மீளமைப்பதற்கான அறிவுறுத்தல்கள்

| 'Ask for help' பொத்தானை கிளிக் செய்து,<br>அறிவுறுத்தல்களைப் பின்பற்றுங்கள்.<br>{Secondary Plusக்கு நல்வரவு        | Welcome<br>Secondary                                                     | to<br>y Plus                        |
|----------------------------------------------------------------------------------------------------|--------------------------------------------------------------------------|-------------------------------------|
| Log in செய்வதற்கு, உங்கள் <b>பயனர்பெயரை</b><br>முின்னஞ்லை அல்ல) அல்லது <u>ask for help</u><br>ஐ பயன்படுத்துங்கள்} | Log on with your <b>use</b><br>or <u>ask for help</u> loggin<br>Username | r <b>name</b> (not email),<br>g in. |
|                                                                                                    | Password                                                                 | in                                  |

### கடவுச்சொற்களும் பாதுகாப்பும்

நீங்கள் உங்களுடைய கடவுச்சொல்லை மறந்துவிட்டால் அல்லது புதிய கடவுச்சொல்லை அமைக்க விரும்பினால், பின்வருமாறு செய்யுங்கள்**:** 

- 1. உங்கள் மின்னஞ்சல் Inbox ஐ சோதித்து 'Welcome to the learning hub!' என்ற தலைப்பிலான மின்னஞ்லைப் பாருங்கள். அது உங்கள் **பயனர்பெயரை** கொண்டிருக்கும்.
- உங்கள் பயனர்பெயர், உங்கள் பிள்ளையின் ID இலக்கத்தையும் பெற்றோரின் / பாதுகாவலரின் மின்னஞ்சல் முகவரியையும், இரண்டிற்கும் நடுவே | என்ற அடையாளத்தையும் கொண்டிருக்கும். (உதா-TR123456|parentname@example.com)
- 3. உங்கள் பயனர்பெயரை மின்னஞ்சலில் இருந்து Copy செய்யுங்கள் (Ctrl+C).
- 4. நீங்கள் இப்போது பின்வரும் இணைப்பில் உங்கள் கடவுச்சொல்லை மீளமைக்கலாம்: <u>https://secondary-plus.english.britishcouncil.org/Login/Emailpassword.aspx</u>
- 5. lost change கடவுச்சொல் பக்கத்தில், "மின்னஞ்சல் முகவரிகள்" பெட்டிக்குள் உங்கள் பயனர்பெயரை Paste செய்யுங்கள் (Ctrl+V).
- 6. பாதுகாப்புச் சோதனையைச் செய்த பின்னர், Send ஐ கிளிக் செய்யுங்கள்.
- உங்கள் பிள்ளையின் கடவுச்சொல்லை மீளமைப்பதற்கான அறிவுறுத்தல்களைப் கொண்ட மின்னஞ்சல் ஒன்றை நீங்கள் பெறுவீர்கள்.
- 8. உங்கள் பிள்ளை (பெற்றோரின் / பாதுகாவலரின் மின்னஞ்சல் முகவரியுடனோ அல்லது அது இல்லாமலோ) தனது ID இலக்கத்தையும் புதிய கடவுச்சொல்லையும் பயன்படுத்தி log in செய்ய முடியும்.
- உள்நுழைவு செய்வதில் இன்னமும் பிரச்சினை இருந்தால், தயவுசெய்து Help பொத்தானை கிளிக் செய்து, 'I can't log in'என்பதை தெரிவு செய்யவும்.

#### கடவுச்சொற்கள்:

- குறைந்தபட்சம் 8 எழுத்துகளைக் கொண்டிருக்க வேண்டும்
- Capital மற்றும் Lower Case எழுத்துகளின் கலவையை உள்ளடக்கியிருக்க வேண்டும்
- 90 நாட்களுக்கு ஒரு தடவை மாற்றப்பட வேண்டும்.

#### www.britishcouncil.org

உங்களுக்கு ஏதேனும் பிரச்சினை இருந்தால் அல்லது அவசர உதவி தேவைப்பட்டால், தயவுசெய்து எமது வாடிக்கையாளர் சேவைகள் ஹொட்லைனை <mark>அழைக்கவும்</mark>.